## 新东方掌上学习平台

安装使用说明(个人账号注册方式)

安装及使用流程: 扫码下载 → 注册及登录 → 订阅课程

一、扫码下载

扫码,打开链接,跳转至右图页面,选择安装版本并下载。

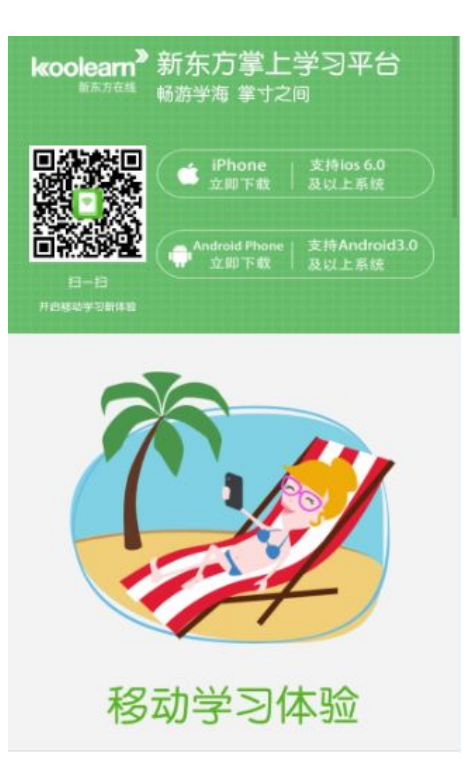

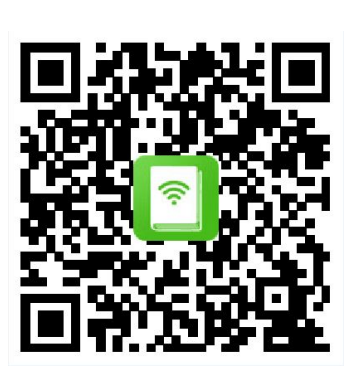

如使用微信扫一扫功能,点击对应系统后,还需打开右上角功能 栏,点"在浏览器中打开",再一次点击对应系统,即可下载程序, 大小为14M。

二、注册及登录

1、安装完成后,进入登录页面,因是首次登录,需先点击下面注

册账号选项。请点击页面右下角的"注册账号"。

| 🗏 🚳 🎕 🗷 🛋 🌍 🗃 🗖 🔶 📩 🛔 11:44 |  |  |  |  |  |  |  |
|-----------------------------|--|--|--|--|--|--|--|
| 登录                          |  |  |  |  |  |  |  |
| 请用个人账号登录                    |  |  |  |  |  |  |  |
| 8 请输入您的账号                   |  |  |  |  |  |  |  |
| 合 请输入您的密码 ●•••●             |  |  |  |  |  |  |  |
| 记住账号与密码                     |  |  |  |  |  |  |  |
| 登录                          |  |  |  |  |  |  |  |
|                             |  |  |  |  |  |  |  |
|                             |  |  |  |  |  |  |  |
|                             |  |  |  |  |  |  |  |
|                             |  |  |  |  |  |  |  |
|                             |  |  |  |  |  |  |  |
|                             |  |  |  |  |  |  |  |
| 找回密码   注册账号                 |  |  |  |  |  |  |  |

2、进入公共账号登录页面,请输入图书馆公共账号和密码:

河南财经政法大学图书馆公共账号: huelzx 密码: 1 2 3 点击登录。

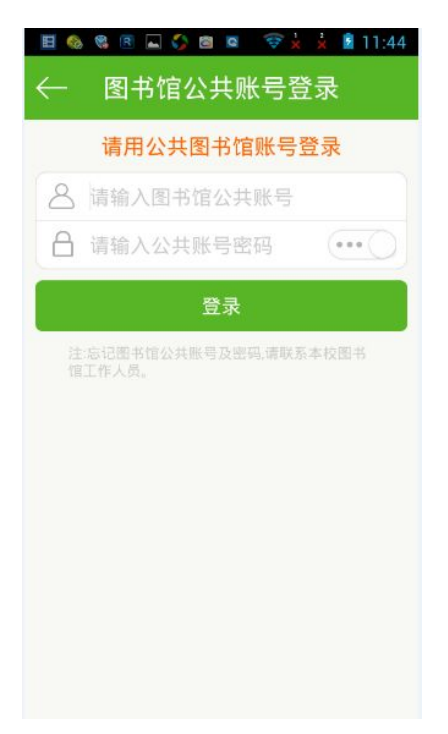

3、进入注册个人账号页面。输入希望注册的用户名、手机号或邮箱、 密码。点击注册。

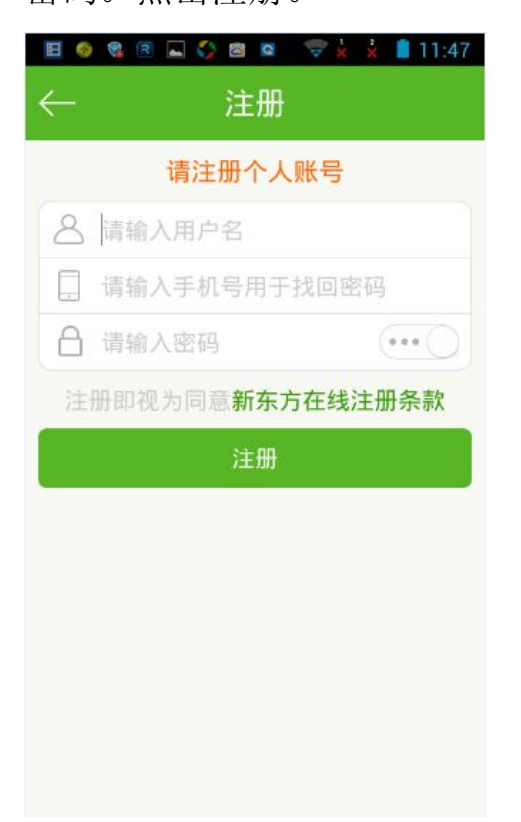

备注:

 由于用户数量较大,用户名偶尔会有起重复的情况,为避免此类 情况,请给自己起个有个性的名字吧:)

 如果提示"该手机号已经被注册",说明您的手机号之前已经注册 成为了"新东方在线"的用户。请换一个手机号码注册,作为找回密 码之用。

4、点击注册后,手机将获取验证码,输入验证码并提交。

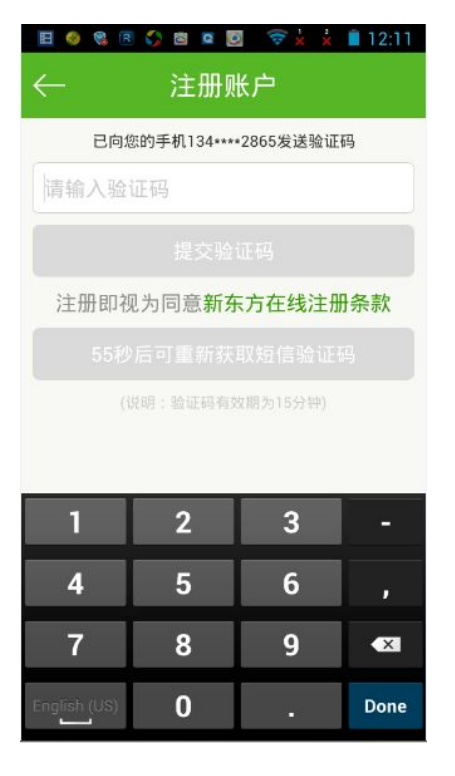

5、注册成功,进入首页,

开启移动学习之旅。

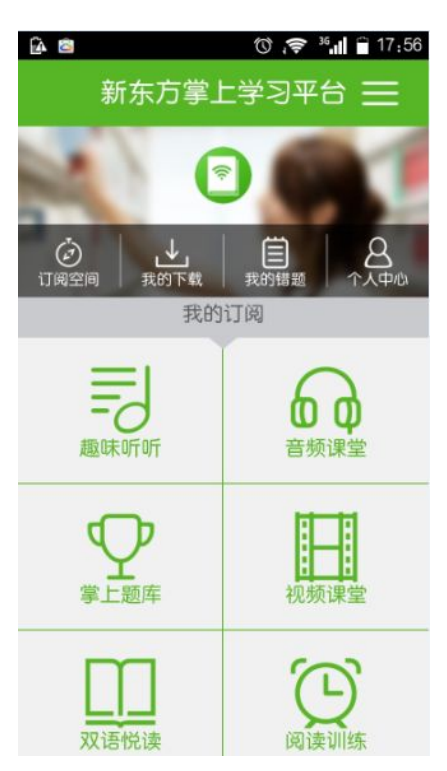

★ 今后便可使用个人账号及密码登录,选择"记住账号与密码",下 次进入 App 时,无需再输入用户名与密码,自动登录。

| 🛅 🚳 📽 🔇 🖄 🖉 💆 🤤 😓 😨 📩 📩 🖥 12:14 |
|---------------------------------|
| 登录                              |
| 请用个人账号登录                        |
| 8 请输入您的账号                       |
| 合 请输入您的密码 ● ••• ●               |
| 记住账号与密码                         |
| 登录                              |
|                                 |
|                                 |
|                                 |
|                                 |
|                                 |
|                                 |
| 找回密码   注册账号                     |

## 三 、订阅课程

1、在首页中点击进入"订阅空间", 选择要订阅的模块和课程。

|                | 15:47  | E 🧶 🖬 🎕 | R 🛟 🙆 🛛 | ₹××  | 15:49 |
|----------------|--------|---------|---------|------|-------|
| ← 订阅空间         | ← 订阅空间 |         |         |      |       |
| 趣味听听 音频课堂 掌上题库 | 视频记    | 趣味听听    | 音频课堂    | 掌上题库 | 视频记   |
| 经典美文           | ^      |         | 经典美     | 文    | ^     |
| 人生哲学           | +)     |         | 人生哲学    |      | 0     |
| 成长励志           | +      | M       | 成长励志    | (    | 0     |
| 挚爱真情           | +      |         | 挚爱真情    |      | 0     |
| 美国校园英语         | $\sim$ |         | 美国校园    | 英语   | ^     |
| 电影赏析           | $\sim$ |         | 美国校园药   | 英语   |       |
| 英美文化           | ~      |         | 电影赏     | 析    | ~     |
|                |        |         |         |      |       |

2、返回首页,在"我的订阅"下点击相应模块,便可进入已经订阅

## 的课程内容,开始学习。

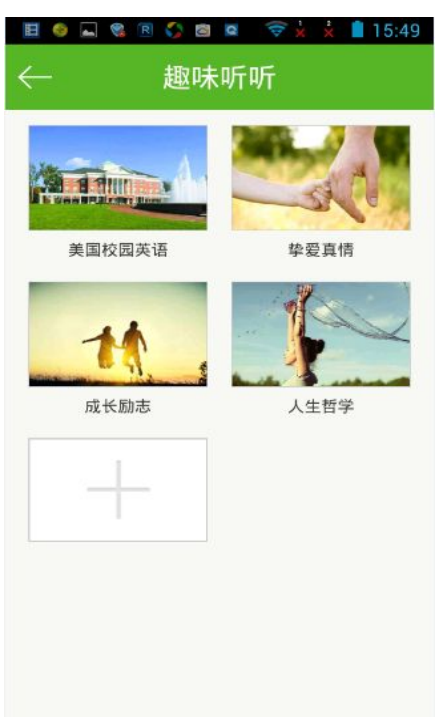